## Manual de Pagos en Línea Banrural

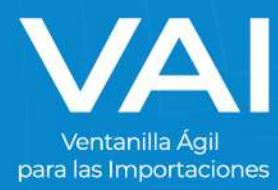

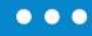

## MANUAL DE PAGO DE SERVICIO EN LINEA

Puede realizar el depósito a VAI en banca virtual, a continuación los pasos a seguir:

- Banca Virtual
  - 1. Ingresar a la página https://www.banrural.com.gt

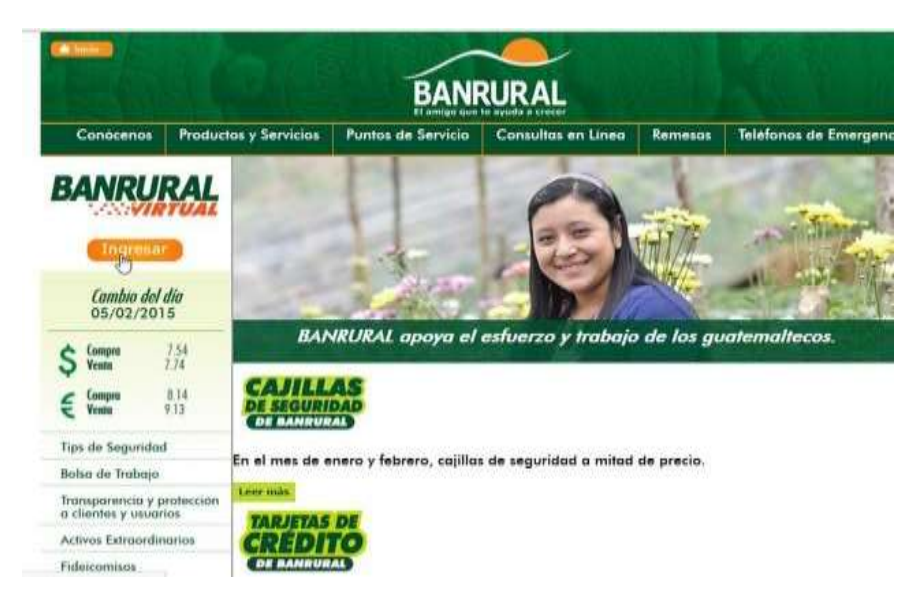

2. Ingrese su usuario y contraseña que le fue entregado en elmomento de su solicitud de servicio de banca virtual de Banrural.

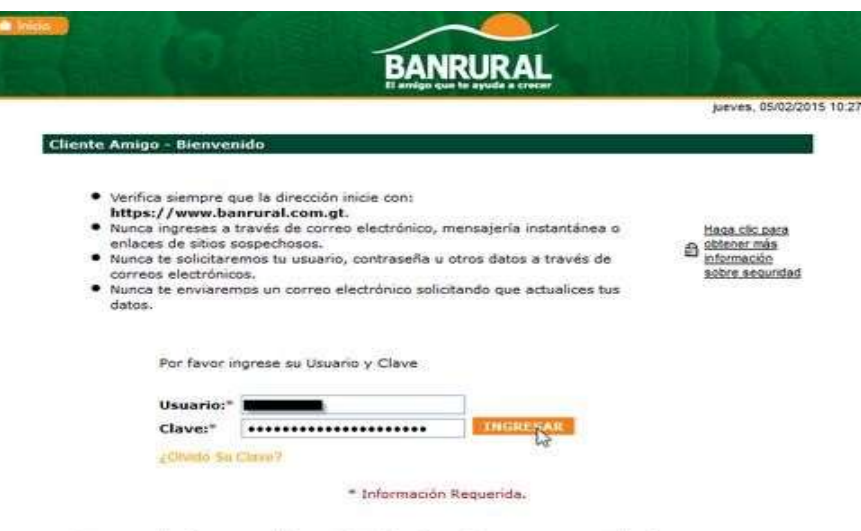

No se permite el acceso a la Banca Virtual de Banrural a personas no autorizadas o que no sean propietarias del usuario a utilizar. Si requiere asistencia, comuníquese al teléfono (502) 23398888 o 1720. 3. Presione click en menú de Pagos y seguido en la opción de

Fundaciones y Asociaciones.

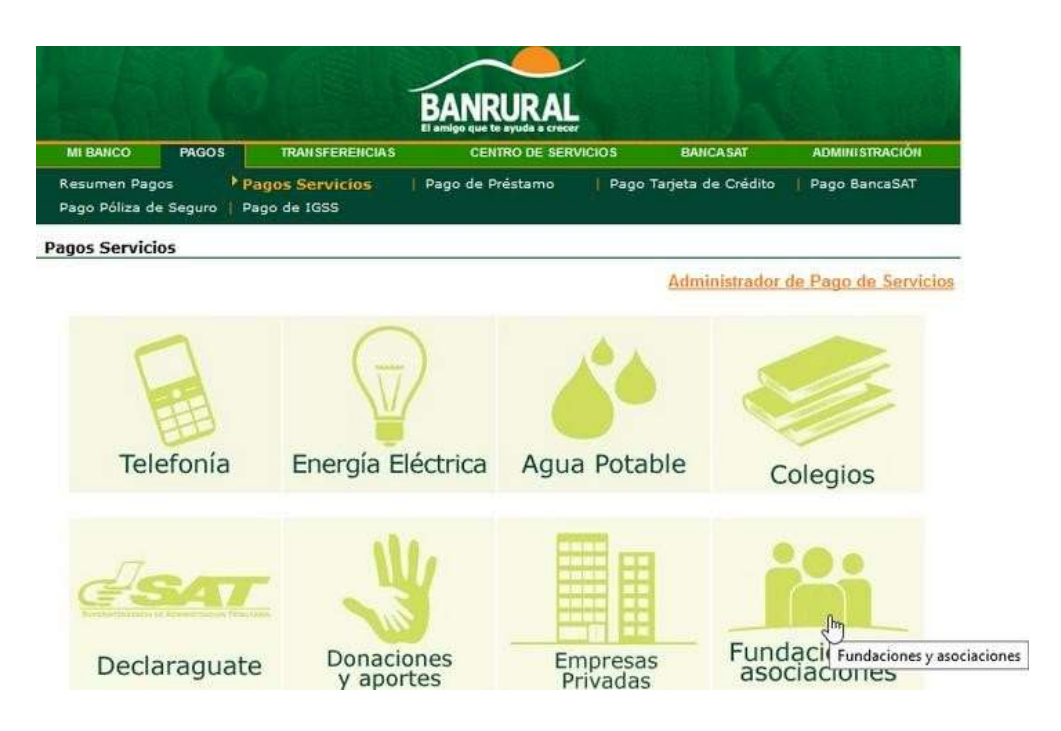

4. Al encontrar la siguiente página, deberá dar doble click alicono de AGEXPORT

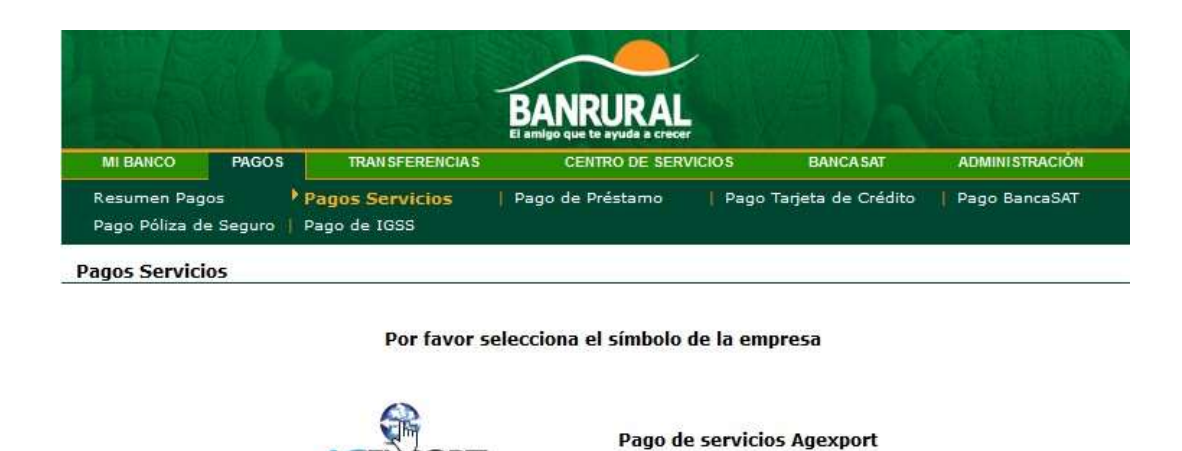

Derechos Reservados Banco de Desarrollo Rural, S.A. 2015. Avenida La Reforma 9-30, zona 9. 01009. Guatemala, Guatemala, C.A. - PBX: 1720

AGEXPORT

5. Deberá seleccionar el nit con el que desea realizar el pago. Cuando ya tenga seleccionado el nit entonces dar click en elbotón transmitir.

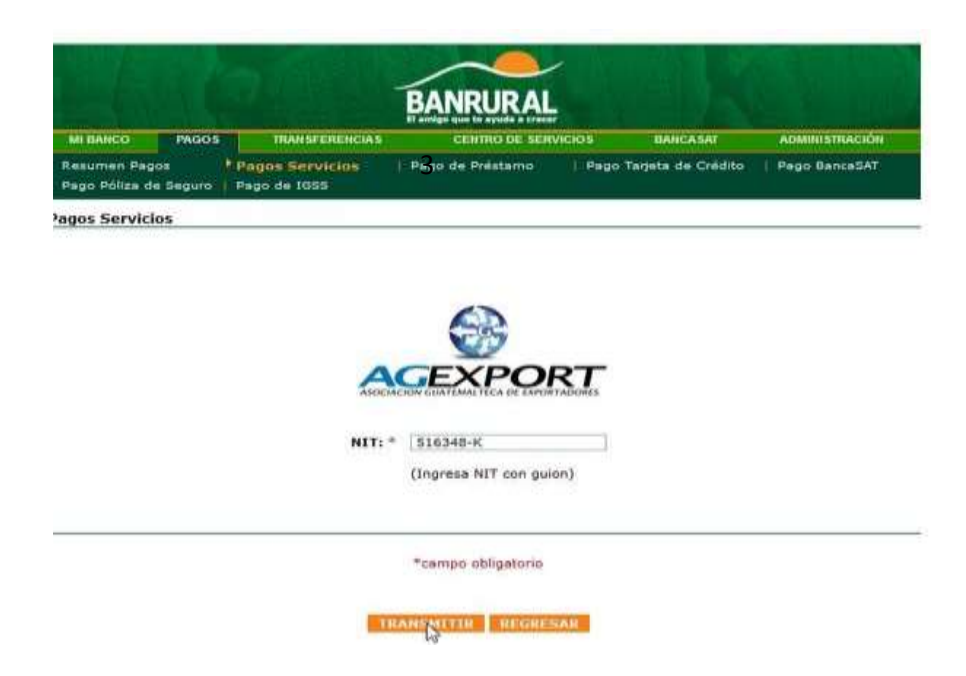

Coloque lo que se le solicita según los siguientes pasos:
Cuenta: Seleccionar la cuenta a la cual se le realizará el débito.

**Servicios**: seleccionar la opción de VENTANILLA AGIL DE IMPORTACION.

**Valor**: Colocar el monto que usted desea depositar. **Concepto:** debe colocar la opción que dice, deposito aVentanilla Ágil de Importaciones.

| agos Servicios |                                |           |  |
|----------------|--------------------------------|-----------|--|
|                |                                |           |  |
|                | AGEXPO                         | RT        |  |
|                | AUXILIES CONTRACTOR OF THE     | indicates |  |
| Cuentar *      | (1)                            | w.        |  |
| Servicio: *    | Ventanille Áoil de Importación | (w)       |  |
| Valor: *       | 100                            |           |  |
| Concepto: *    | Deposito a ventanilla agli     |           |  |
|                |                                |           |  |
|                |                                |           |  |
|                |                                |           |  |

Asegúrese que la información que ingresó sea correcta y queen efecto es el servicio de AGEXPORT que desea pagar.

Si la información esta correcta presionar click en el botón transmitir, de lo contrario, presione click en el botón cancelar para volver a ingresar los datos.

|                                    | NGOS      | TRAILBFERENCIAS                  | CENTRO DE IN        | ERVICIÓN.                      | BANCASAT           | ADMINISTRACIÓ |  |  |
|------------------------------------|-----------|----------------------------------|---------------------|--------------------------------|--------------------|---------------|--|--|
| Resumen Pagos<br>Pago Póliza de Se | iguro   P | agos Servicios  <br>lego de 1988 | Pago de Préstamo    | Pago                           | Tarjeta de Crédito | Pago BancaSA1 |  |  |
| agos Servicios                     |           |                                  |                     |                                |                    |               |  |  |
| firma los datos y                  | haz dic e | In TRANSMITIR, ai los            | datos no son correc | tos, haz clic                  | en CANCELAR.       |               |  |  |
|                                    |           |                                  |                     |                                |                    |               |  |  |
|                                    |           | Cuenta de Caro                   | 10:                 |                                | _                  |               |  |  |
|                                    |           | No. de Cuent                     | ta:                 |                                |                    |               |  |  |
|                                    |           | Monec                            | la: Quetzales       |                                |                    |               |  |  |
| Servicio:<br>Nit:                  |           |                                  | io: Ventanilla Ágil | Ventanilla Ágil de Importación |                    |               |  |  |
|                                    |           |                                  | lit: 516348-K       | 516348-K                       |                    |               |  |  |
|                                    |           | Vale                             | or: 100             |                                |                    |               |  |  |
|                                    |           | Concep                           | to: Deposito a ven  | tanilla agil                   |                    |               |  |  |
|                                    |           |                                  |                     |                                |                    |               |  |  |
|                                    |           |                                  |                     |                                |                    |               |  |  |
|                                    |           |                                  |                     | _                              |                    |               |  |  |

7. Si la transacción fue realizada con éxito, podrá imprimir su constancia.

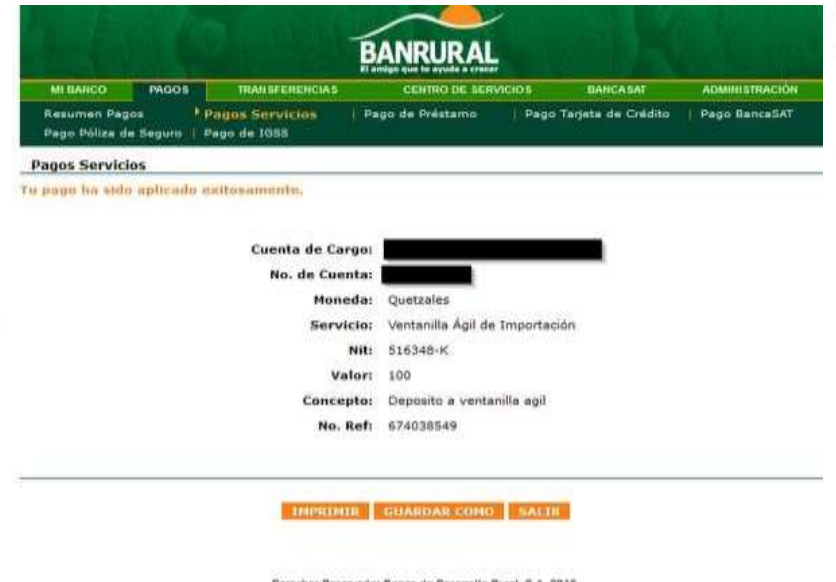

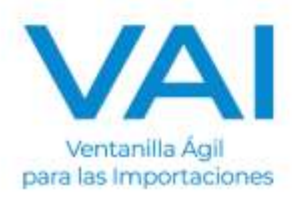

Derechos Reservados Banco de Deserrollo Rural, S.A. 2015. Avenida La Reforma 5-30, sona 8. 61005. Guatemala, Guatemala, C.A. - PBX: 1720